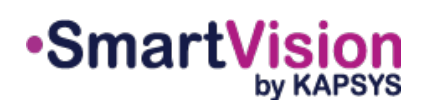

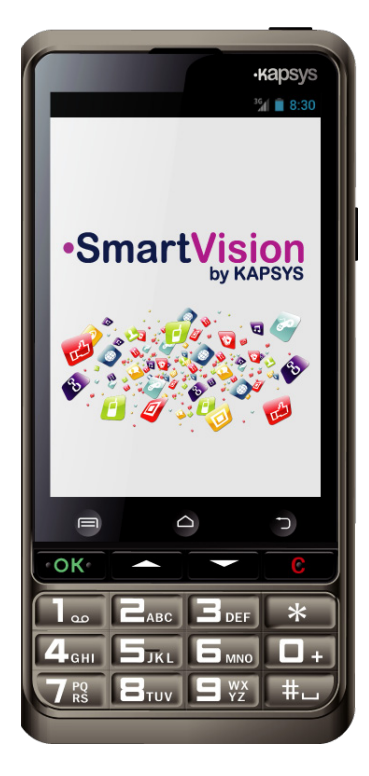

# Korte handleiding

## De Batterij opladen

Bij een eerste gebruik van de SmartVision, is het aangeraden om de batterij minstens vier uur op te laden. U kan de batterij opladen via de micro-USB connectie of in de houder, die met de stroomadapter is verbonden.

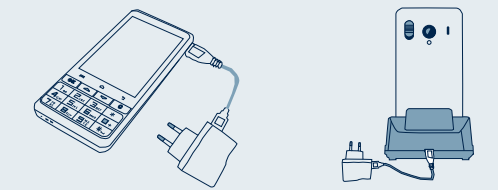

De SmartVision kan niet in de houder worden geplaatst om op te laden als de beschermingshoes aanwezig is.

## Accessoires

SmartVision by KAPSYS wordt geleverd met :

- 🗸 De Batterij
- ✓ Stroom adapter 220V 5V USB
- Een houder om de batterij op te laden
- ✓ USB micro-kabel
- Hanger
- ✓ Oortjes met microfoon en onderbreektoets
- Rubberen beschermhoes
- ✓ Documentatie

## Inleiding

De SmartVision is een Android Smartphone die speciaal ontwikkeld is voor mensen met een visuele beperking. De SmartVision biedt u een all-in-one toestel dat zowel met een aanraakscherm als met een fysiek toetsenbord en met stem commando's kan bediend worden.

De gebruikers interface is aangepast zodat de SmartVision gemakkelijk te hanteren is en de mogelijkheden biedt van een moderne smartphone. Applicaties kunnen eenvoudig worden aangepast zodat het lettertype in een groot formaat kan worden ingesteld.

De SmartVision omvat spraakcommando's en een dicteer modus om berichten aan te maken. Daarbij kan men de navigatie met uw eigen stem bedienen, maar ook documenten inscannen en laten voorlezen, een kleine tekst vergroten met de loep, in nood bellen met een SOS functie enz.

De SmartVision biedt u het beste van een Smartphone. Het is eenvoudig te gebruiken en heeft een uitzonderlijke toegankelijkheid.

De korte handleiding beschrijft de meest frequente functies. Voor meer details over de SmartVision, kan u de volledige handleiding raadplegen op «www.kapsys.com» onder 'SmartVision.

-1-

## **De SmartVision aan-/uitzetten**

Zet de SmartVision aan door lang op de AAN/UIT knop de duwen aan de bovenkant van de telefoon.

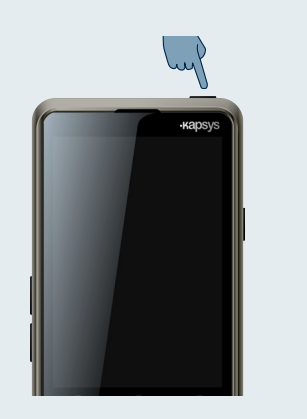

Wanneer de telefoon voor de eerste keer wordt aangezet, volg de instellingsinstructies.

De SmartVision is klaar voor gebruik wanneer het startscherm verschijnt.

Om de SmartVision uit te zetten, druk lang op de AAN/UIT knop en volg de instructies.

Als het scherm zwart blijft, herstart dan de procedure om de batterij te installeren.

-6-

## SmartVision by KAPSYS Overzicht

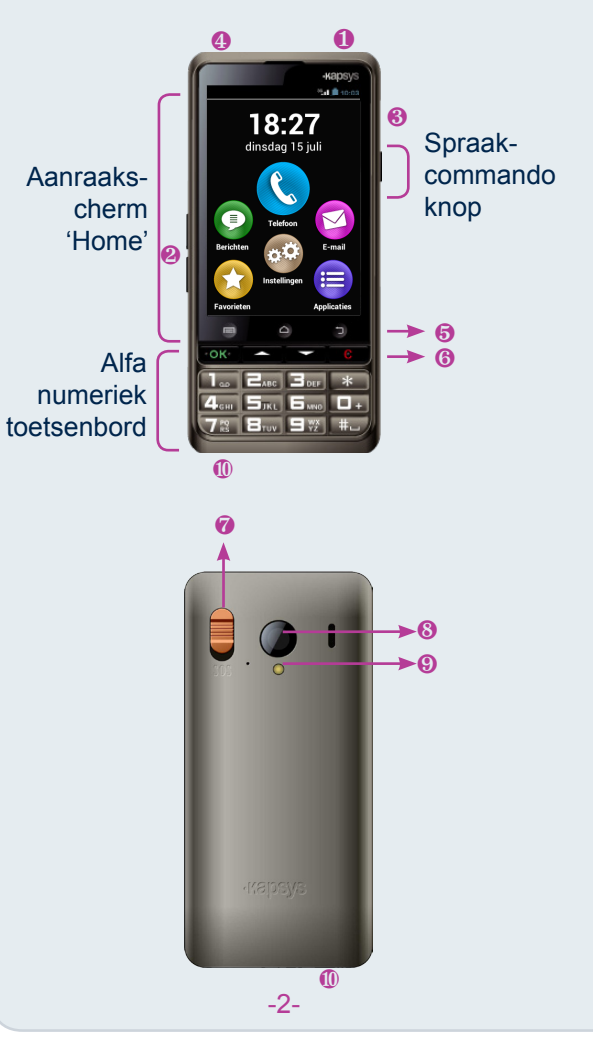

## **Het Startscherm**

Het Startscherm toont de belangrijkste functies en applicaties van de SmartVision.

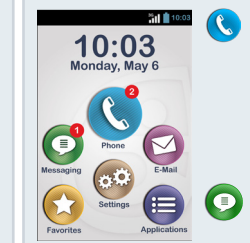

Via de telefoonapplicatie kan u een oproep doen, uw gemiste oproepen controleren en toegang verkrijgen tot uw voicemail.

Via de berichtenapplicatie kan u een SMS en MMS ontvangen of versturen. and MMS.

- Via de E-mail applicatie kan u e-mails ontvangen of versturen, uitgaande dat u uw e-mail account hebt ingesteld.
- Via het applicatie pictogram worden alle applicaties aangekondigd die beschikbaar zijn in uw SmartVision.
- Via het favorieten pictogram kan u de meest gebruikte applicaties terugvinden.

De statusbalk bovenaan in het Startscherm geeft informatie zoals de sterkte van de netwerkverbinding, het batterijniveau, enz.

Om terug te keren naar het Startscherm, kan u op elk moment drukken op  $\bigtriangleup$ .

- AAN/UIT (lang drukken) Stand-by modus (kort drukken)
- Volume knoppen +/-
- Mini USB ingang (voor opladen en verbinding met de computer)
- Hoofdtelefoon aansluiting 3,5 mm
- - △ Startscherm
  - Terug (vorige scherm)
- 6 OK Een oproep beantwoorden of keuze/ commando bevestigen.
  - ∆⊽ Navigeren in het menu of in het weergegeven scherm.
  - C Een oproep beëindigen of keuze wissen.
- SOS knop, De knop indrukken en naar beneden duwen om de hulpdiensten te verwittigen.
- 8 Camera lens
- Is Flash
- ① contacten voor het laadstation

Als uw SmartVision zichzelf op stand-by zet, druk kort op de AAN/UIT knop om het scherm te reactiveren.

-3-

# Toetsenbord, aanraakscherm of spraakcommando's

De SmartVision biedt u drie mogelijke bedieningsmethodes, aanraakscherm, toetsenbord en spraak.

- **Toetsenbord modus:** Via de toetsenbord modus kan u een telefoonnummer ingeven of een bericht maken in ABC-modus. Om u zelf vertrouwd te maken met het toetsenbord, gelieve te verwijzen naar de inleiding hierboven. Hier worden de functies van elke toets en knop beschreven in detail.
- Aanraakscherm: Zoals bij elke smartphone kan u navigeren door verschillende menu's met een vingertip. Ga over het scherm om de gewenste applicatie te vinden en te starten. Om toegang te verkrijgen tot de applicatie, vraagt SmartVision een extra bevestiging zodat u eenvoudig kan navigeren op het scherm van uw smartphone.
- **Spraakcommando:** Via spraakcommando kan u uw SmartVision controleren met de stem of gegevens invoeren door gewoon te spreken. Het spraakcommando wordt gestart door kort te drukken op de ASR toets aan de rechterkant van de telefoon.

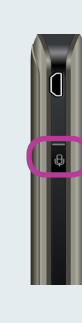

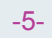

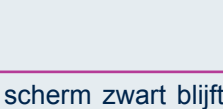

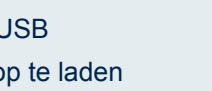

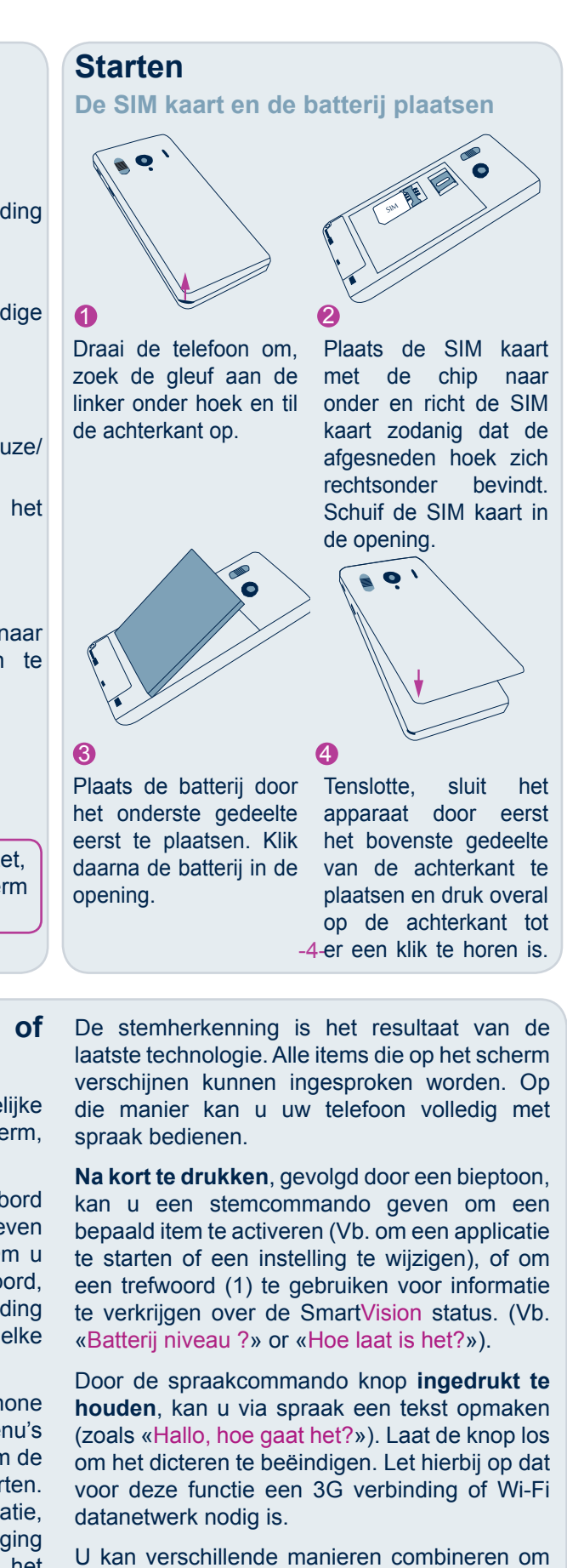

U kan verschillende manieren combineren om gegevens in te voeren. Bijvoorbeeld: U start met een tekst in te voeren via de stem invoer modus en daarna gebruikt u het aanraakscherm of toetsenbord om tekst of nummers toe te voegen of om gegevens te corrigeren met de toets C.

(1) De volledige lijst met trefwoorden is beschikbaar in de SmartVision gebruikersgids.

## C Een telefoongesprek starten

#### Met het toetsenbord

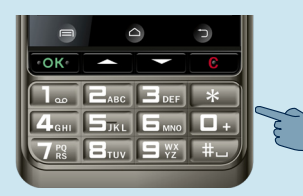

het startscherm. gebruik de pijltjes  $\Delta \nabla$  uu de telefoon applicatie selecteert en druk op OK. De telefoon

1. Vertrekkende van 2. Kies het nummer dat u wilt bellen met de cijfertoetsen en druk op OK om te bevestigen en start

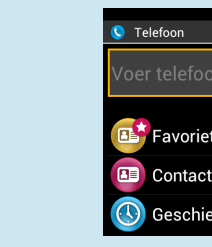

het gesprek. applicatie start op.

- Geschied te selecteren bij
- gebelde contacten op te roepen.

#### Met spraak

-0

Als u een fout nummer hebt ingevoerd, kan u een correctie uitvoeren met toets C. Het laatste cijfer wordt verwijderd.

-10-

IMet het aanraakscherm

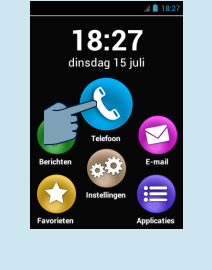

## 1. Druk op het telefoon pictogram 🕓 op het startscherm en volg de instructies

### Een contactpersoon toevoegen

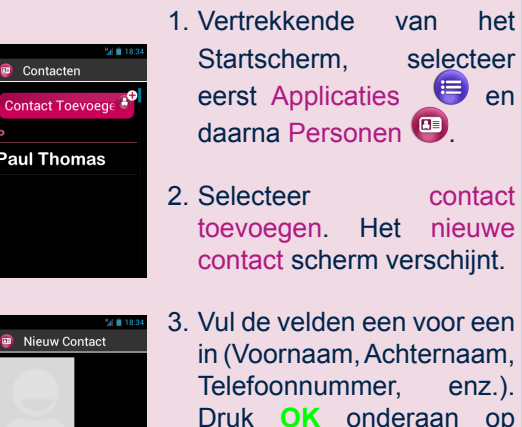

selecteer eerst Applicaties 🙂 en daarna Personen 💷

contact toevoegen. Het nieuwe contact scherm verschijnt.

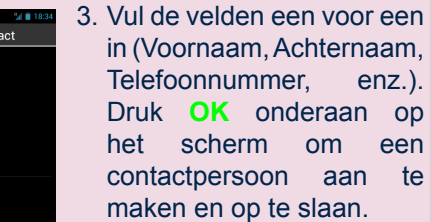

4. U kan ook een foto koppelen aan uw contactpersoon. SmartVision beveelt u aan om zelf een foto te nemen of om er een te kiezen uit de Galerij 🖾

U kan steeds contactpersonen toevoegen op drie manieren, o.a. met het toetsenbord, het aanraakscherm en spraak

lijst 回 en kies een van uw contacten. 3. U hebt ook de mogelijkheid om een van uw meest gebruikte contacten

2. Open uw contacten

«Favorieten» 🕑.

4. Selecteer geschiedenis () om eerder

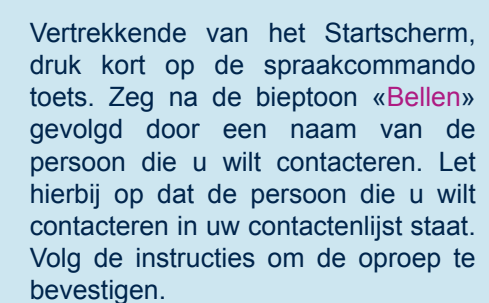

Voorbeelden van spraakcommando's:

1. «Bellen Paul Johnson»

2. «Bellen Paul Johnson Mobiel» (Als u meer dan een nummer bewaard hebt voor deze persoon) -11-

## **508** De SOS functie

Voor uw veiligheid bevat SmartVision een SOS functie. Deze zorgt ervoor dat u automatisch noodoproepen en/of noodberichten kunt uitsturen naar voorafingestelde contactpersonen (met een limiet van 10 contacten) wanneer de SOS knop wordt geactiveerd.

Tijdens een noodgeval, activeer deze functie door de SOS knop te gebruiken die zich aan de achterkant van de telefoon bevindt. Druk de knop naar beneden voor activatie.

Vooraleer u de SOS functie gebruikt, moet u de applicatie instellen

#### **De Application instellen**

1. Vertrekkende van het Startscherm, selecteer Applicaties (=), en daarna SOS 🚳. Volg de

instructies om het scherm :

| M 🖬 18:34           |
|---------------------|
| 🤓 SOS               |
| ALGEMEEN            |
| SOS-knop            |
| Speel een alarm a   |
| Telefoonnummers in  |
| GESPREKKEN          |
| Telefoonberich      |
| Vertraging antwoord |
| SMS                 |
|                     |

-16-

U kan ook rechtstreeks een telefoongesprek starten via uw contactenlijst, Favoriete contacten of Bel geschiedenis door eenvoudig de naam van de contactpersoon te zeggen.

## Een oproep beantwoorden

Wanneer u een oproep ontvangt, verschijnt op het scherm de nummer of de naam van de beller die bewaard werd in uw contactenlijst.

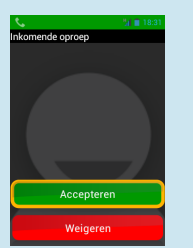

Via het toetsenbord, gebruik de toetsen OK of C om respectievelijk een oproep te beantwoorden of af te wijzen.

U kan ook een oproep beantwoorden door de groen gekleurde knop Accepteren te gerbuiken of een oproep afwijzen door de rood gekleurde knop Weigeren te gebruiken.

-12-

SOS knop : Staat toe om de knop aan de achterkant van de SmartVision aan- en uitschakelen.

Speel een alarm af : Zendt een luid hoorbaar alarm

Telefoonnummers instellen : Configureer noodnummers die u wilt bellen of en bericht versturen wanneer de SOS knop is geactiveerd.

Vertraging antwoord : Staat oproepen toe naar noodnummers wanneer de SOS knop is geactiveerd.

Bericht versturen : Staat verzenden van berichten toe naar noodnummers wanneer de SOS knop is geactiveerd.

Locatie versturen : Staat SmartVision toe om uw geografische locatie te rapporteren in noodberichten. Let hierbij op dat deze informatie niet honderd procent wordt gegarandeerd.

Tekstbericht : Staat toe om uw noodbericht te bewerken.

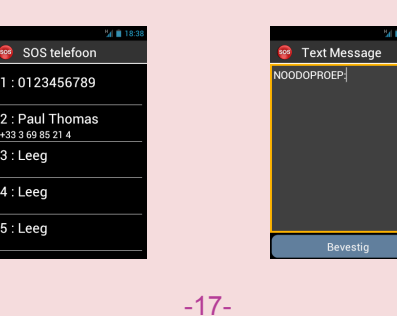

## Een bericht versturen

Met het toetsenbord

Vertrekkende van het Startscherm, gebruik de pijltjes  $\Delta \nabla$  tot u de SMS applicatie (), en druk op OK.

- 1. Gebruik de pijltjes tot u Nieuw bericht selecteert en druk OK.
- 2. Voer het nummer in van de geadresseerde. Selecteer met de pijltjes Bericht schrijven, en druk op **OK** om te bevestigen.
- 3.Gebruik het toetsenbord in ABC-modus om uw bericht in te voeren. Gebruik de pijltjes om Verzenden te selecteren en bevestig met OK.

#### Met het aanrakingscherm

Vertrekkende van het Startscherm, selecteer de SMS applicatie

De applicatie start op.

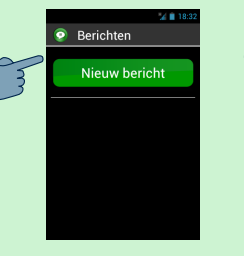

1. Selecteer Nieuw bericht om een nieuwe SMS of MMS op te stellen.

-13-

- Andere applicaties
- Klok : Stel uw alarm in
- 🔚 Hulp : Laat u toe om een derde persoo aftand uw telefoon te controleren
- Browser : Surfen op het internet
- Calculator: rekenmachine
- Agenda : Schema van uw afspraken.
- Camera : Maak foto's of neem video's
- FM Radio: Luister naar de radio
- 🖾 Galerij : organizeer en bekijk afbeeldingen, foto's en video's.
- Kapten : Beweeg in alle vrijheid me GPS navigatie.
- 🤌 Vergrootglas : Vergroot een afbeeldin een tekst.
- 🞵 Muziek : Luister naar muziek die ir telefoon is opgeslagen.
- S NFC : programmeer en lees uw NFC tags<sup>(2)</sup>
- (D) OCR : scan en vocaliseer uw documenten

-18-

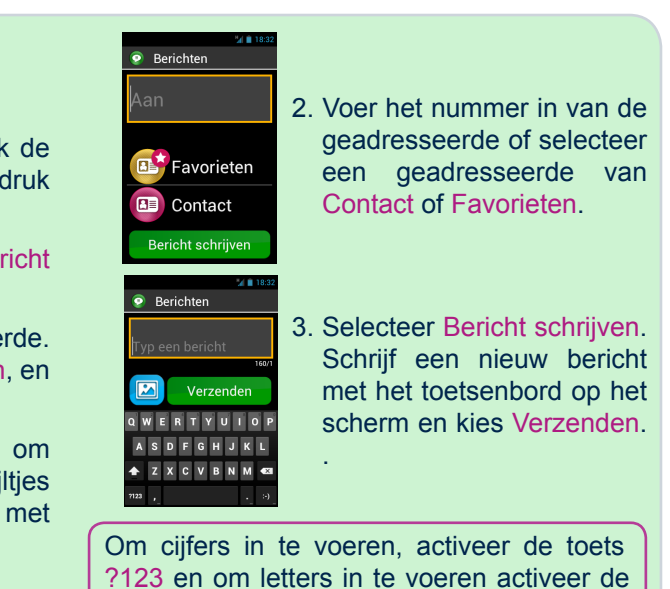

Met spraak

toets ABC.

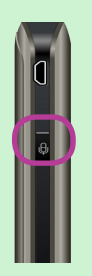

Vertrekkende van het Startscherm, druk kort op de spraakcommando knop. Na de bieptoon, zeg «stuur bericht naar» gevolgd door een naam van een persoon die je een bericht wilt sturen. Let hierbij op dat de persoon die u wilt contacteren in uw contactenlijst staat. Volg de instructies om het bericht op te stellen en verzend.

Voorbeeld van een spraakcommando: «stuur bericht naar Paul Johnson»

-14-

| n op  | Geluidsrecorder : Neemt uw spraak op en speelt uw spraakbestanden af                                                                                                    |
|-------|----------------------------------------------------------------------------------------------------|
|       | 🔍 Scannen : Zoek iets op uw telefoon                                                                                                    |
|       | Videospeler : Bekijk uw opgenomen video's op uw telefoon.                                                                                                    |
| op.   | Gelieve te verwijzen naar de SmartVision<br>gebruiksaanwijzing voor een beschrijving van<br>andere applicaties en functies.                                                                                           |
| uw    | (2) NFC (Near Field Communication)<br>Technologie om elektronische tags of labels<br>te lezen.                                                                                                    |
| t de  | Over deze gids                                                                                                    |
| ig of | De informatie uitgegeven in dit document kan wijzigen<br>zonder dat u het merkt. Kapsys heeft het recht om<br>de inhoud van dit document te wijzigen zonder enige<br>verplichting aan bepaalde personen of een andere |
| uw    | eenheid. Kapsys kan niet verantwoordelijk worden                                                                                                    |
|       | weglatingen. Kapsys doet er alles aan om de kwaliteit                                                                                                    |

en functies continue te verbeteren. Kapsys raadt u aan de website (www.kapsys.com) te bezoeken voor de laatste updates van documenten met het gebruik en werking van zijn producten.